# 113年資通安全教育訓練 線上研習說明

依資通安全管理法子法-資通安全責任等級分級辦法

https://law.moj.gov.tw/LawClass/LawAll.aspx?pcode=A0030304

附表七 資通安全責任等級D級之各機關應辦事項 規定:

https://law.moj.gov.tw/LawClass/LawGetFile.ashx?FileId=0000298113&lan=C

資通安全責任等級 D 級之各機關應辦事項:

一般使用者及主管,每人每年接受三小時以上之資通安全通識教育訓練。

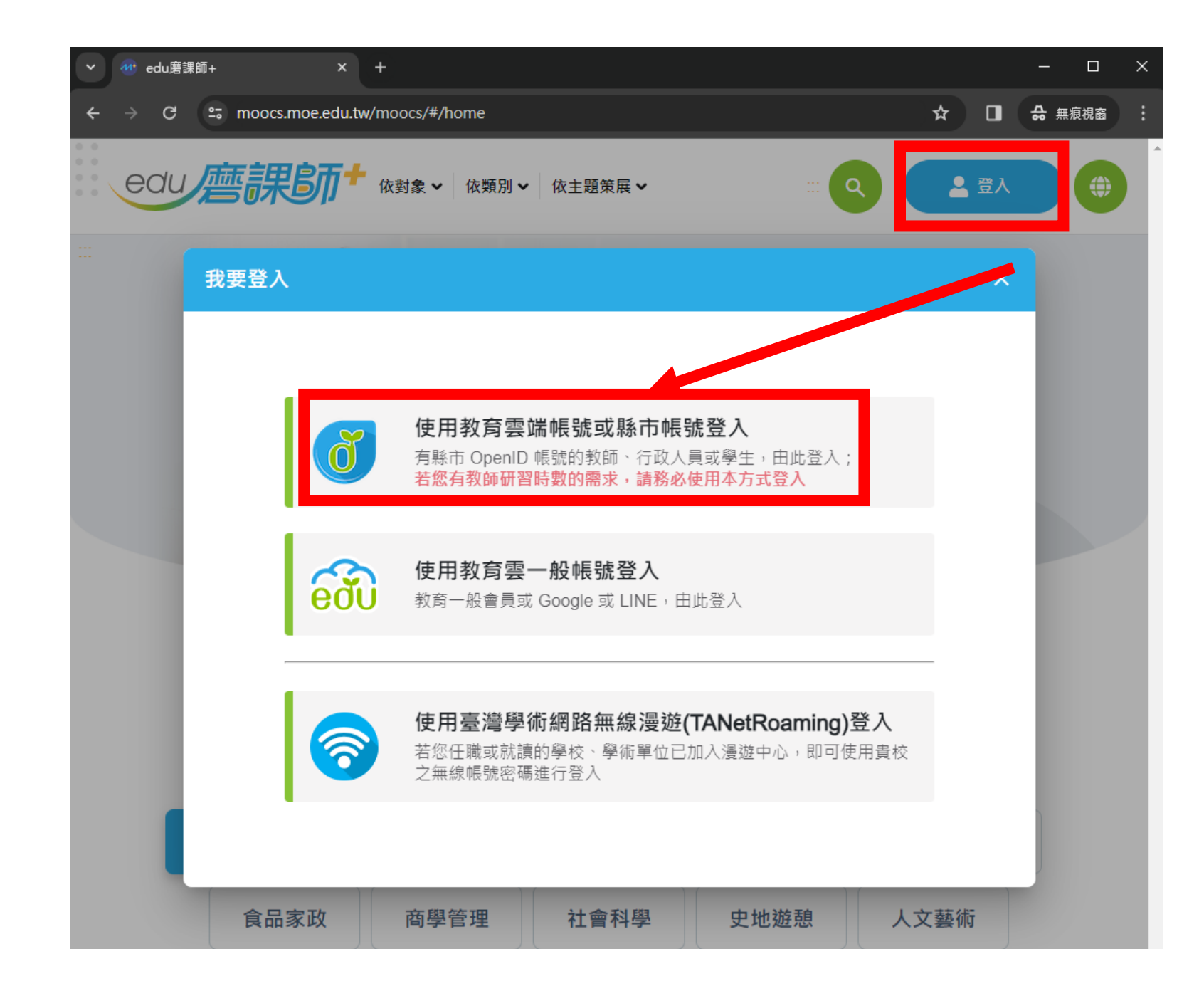

1、進入教育部磨課師平臺 https://moocs.moe.edu.tw

2、點【登入】 點【使用教育雲端帳號...登入】

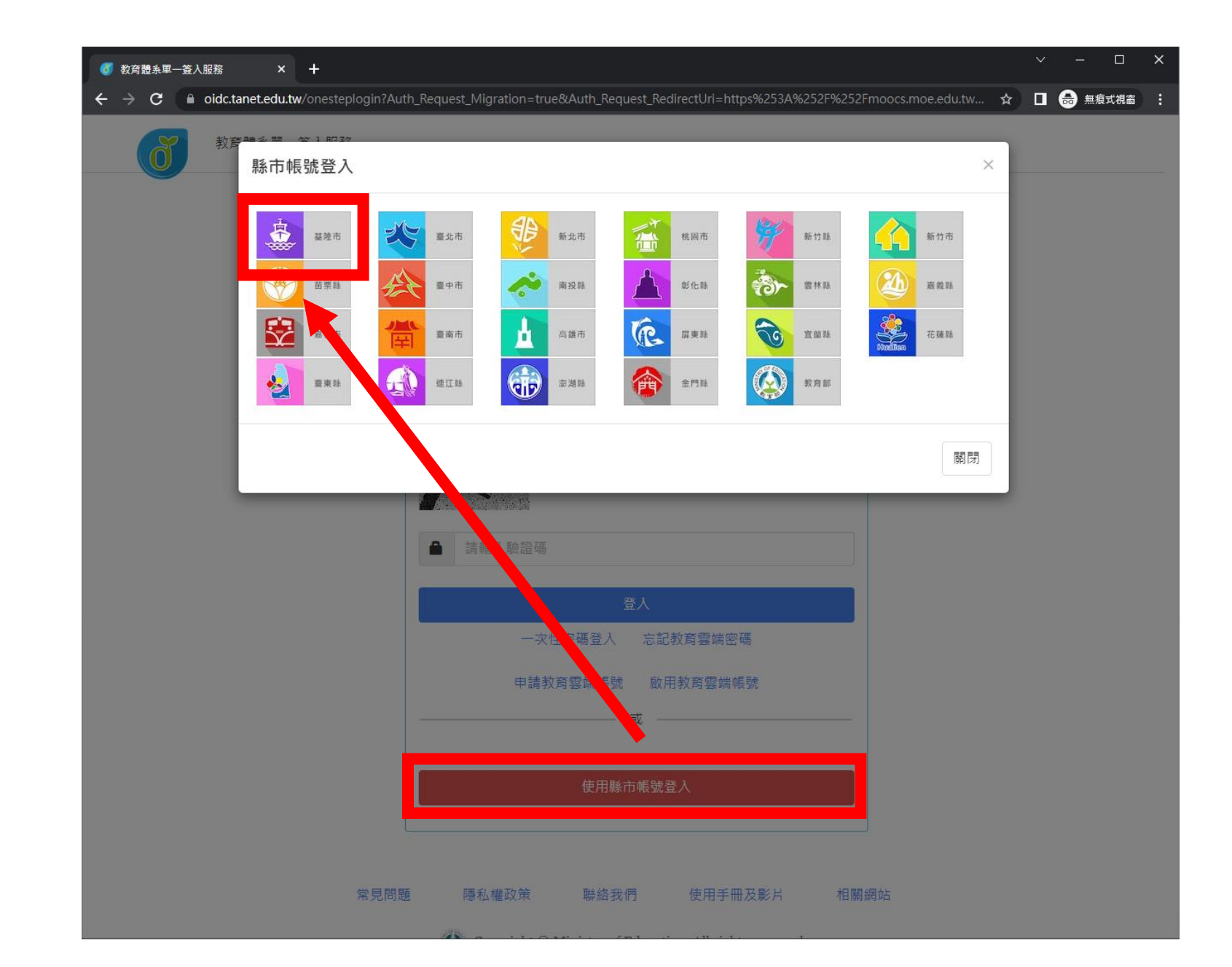

3、點【使用縣市帳號登入】

#### 4、點【基隆市】

|               |                                                                                          | `   | / — C    | x i  |
|---------------|------------------------------------------------------------------------------------------|-----|----------|------|
| ← → C         | th_Request_RedirectUri=https%253A%252F%252Foidc.tanet.edu.tw%252Fcncreturnpage&Auth_Requ | ☆ □ | ] 👶 無痕式社 | la : |
| 基隆市教育雲端帳號認證服務 |                                                                                          |     |          |      |
|               |                                                                                          |     |          |      |
|               |                                                                                          |     |          |      |
|               |                                                                                          |     |          |      |
|               | 您必須登入才能使用 0000 所提供的服務                                                                    |     |          |      |
|               |                                                                                          |     |          |      |
|               | ▲ 請輸入公務帳號                                                                                |     |          |      |
|               |                                                                                          |     |          |      |
|               | ▲ 請輸入密碼                                                                                  |     |          |      |
|               | <b>6 &gt; 5 - ●</b> 換下一個                                                                 |     |          |      |
|               |                                                                                          |     |          |      |
|               | ■ 請輸入驗證碼                                                                                 |     |          |      |
|               | 登入                                                                                       |     |          |      |
|               |                                                                                          |     |          |      |
|               |                                                                                          |     |          |      |
|               | 常見問題 隱私權政策 聯絡我們 操作說明                                                                     |     |          |      |
|               | © 2023 基隆市政府教育處                                                                          |     |          |      |
|               |                                                                                          |     |          |      |
|               |                                                                                          |     |          |      |
|               |                                                                                          |     |          |      |
|               |                                                                                          |     |          |      |
|               |                                                                                          |     |          |      |

5、輸入【帳號】即OpenID 6、輸入【密碼】【驗證碼】 7、點【登入】

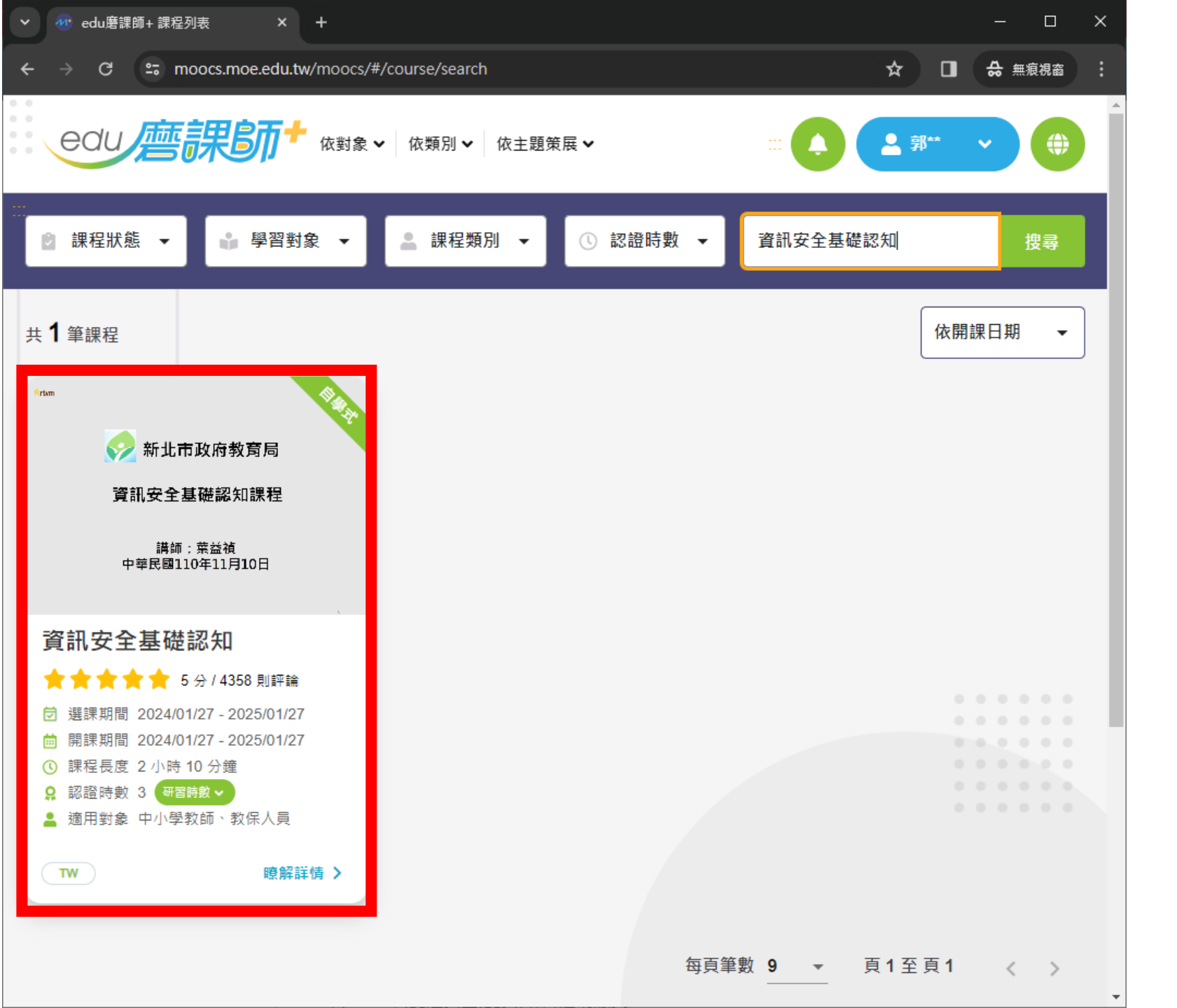

搜尋【資訊安全基礎認知】
[登入後]亦可點擊下方連結:
資訊安全基礎認知(三小時)
<u>https://moocs.moe.edu.tw</u>
/moocs/#/course/detail/1
0002098

8、[登入後]點放大鏡

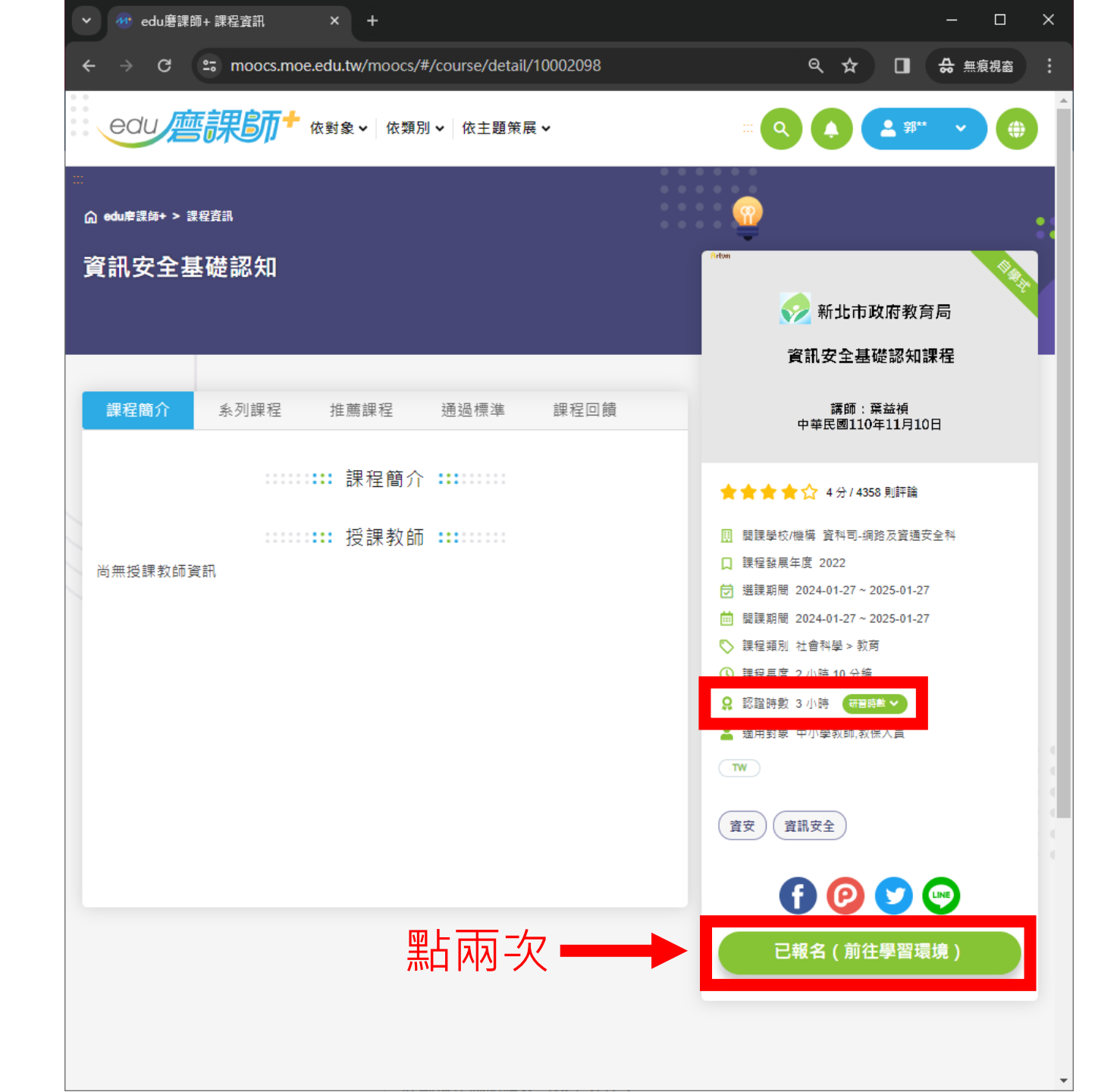

9、確認認證時數 3小時 10、點【立即報名】/同位置再 點【已報名(前往學習環境)】 <mark>如顯示無法報名,請看下一頁</mark>

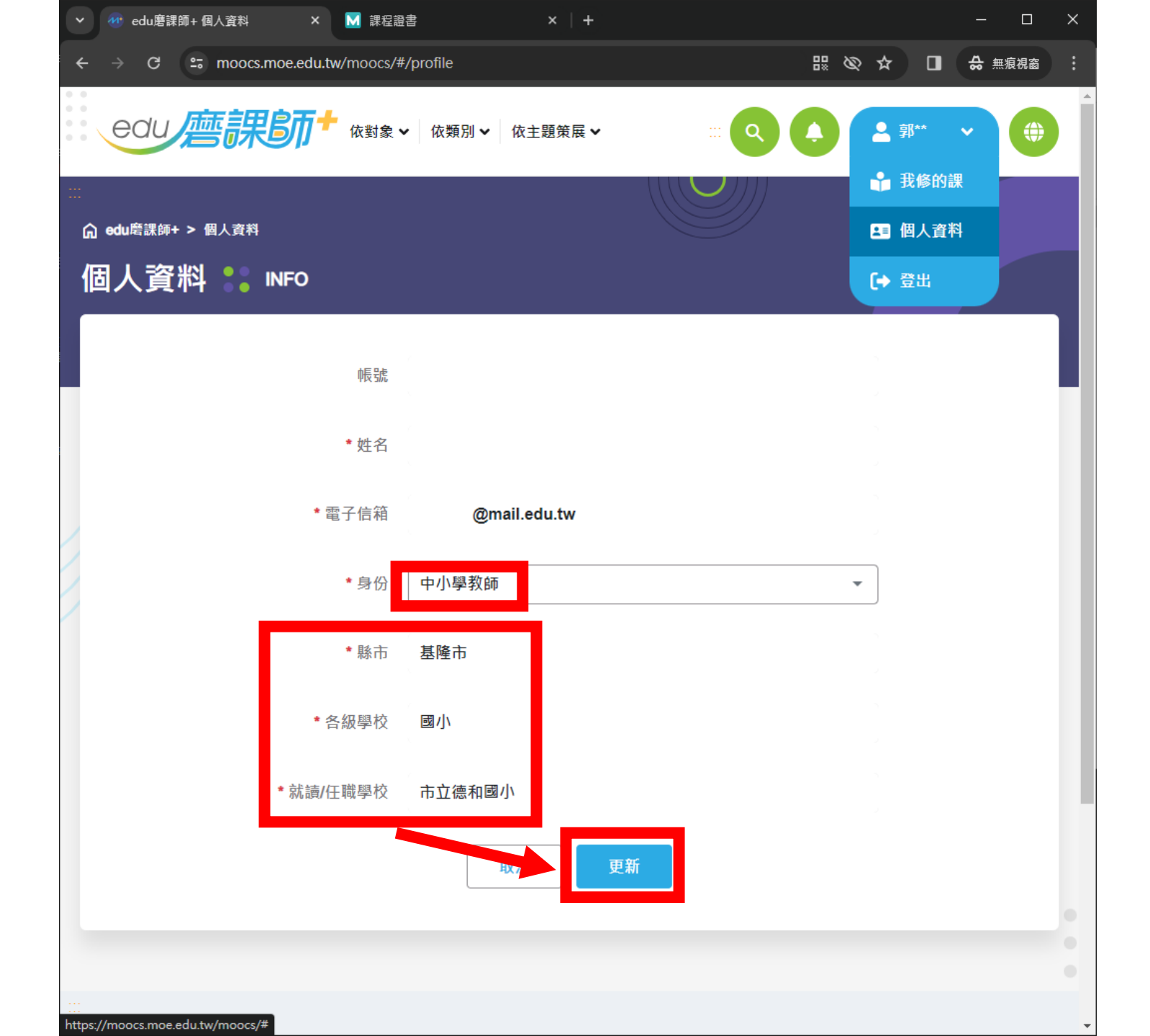

如顯示無法報名, 表示身份別設定有誤, 身分請選「中小學教師」

其餘資料請按Tab鍵切換 (會出現橘色方框) 再按向上鍵或向下鍵調整 (不調整影響不大,重點是身分)

最後按更新·即可正常選課

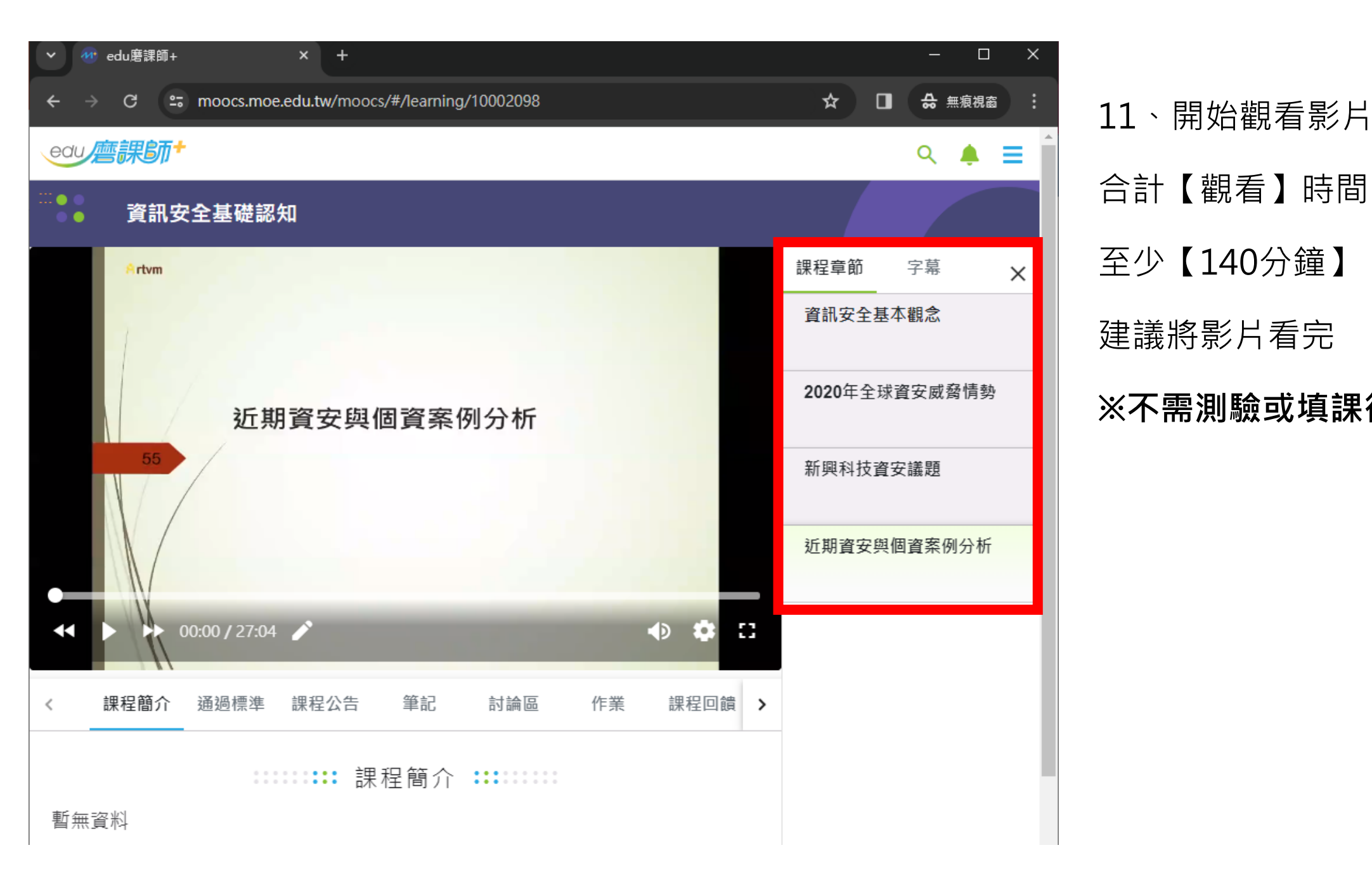

合計【觀看】時間 至少【140分鐘】 建議將影片看完 ※不需測驗或填課後問卷※

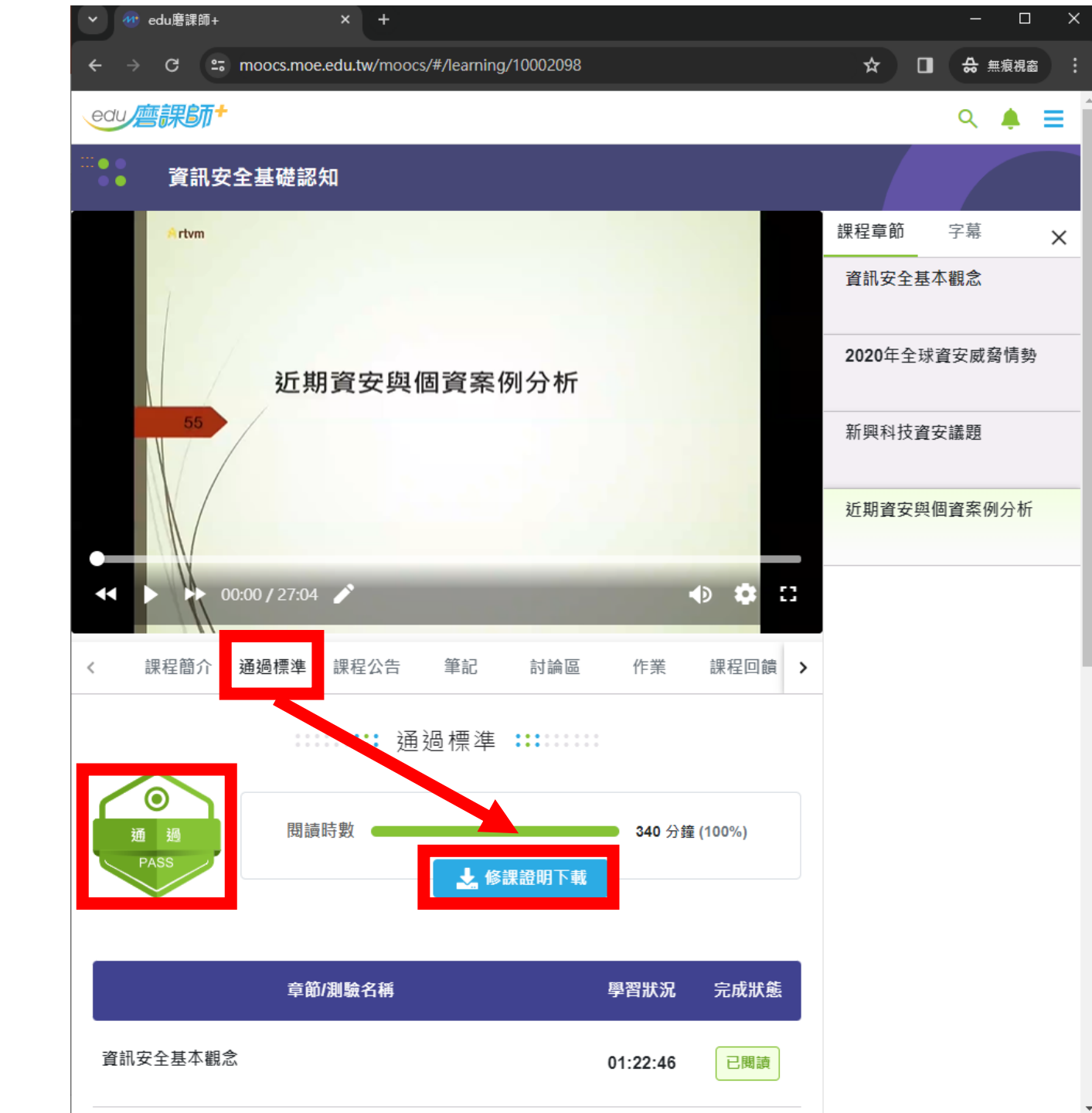

### 12、點【通過標準】

## 13、確認顯示[通過PASS]

### 14、點【修課證明下載】

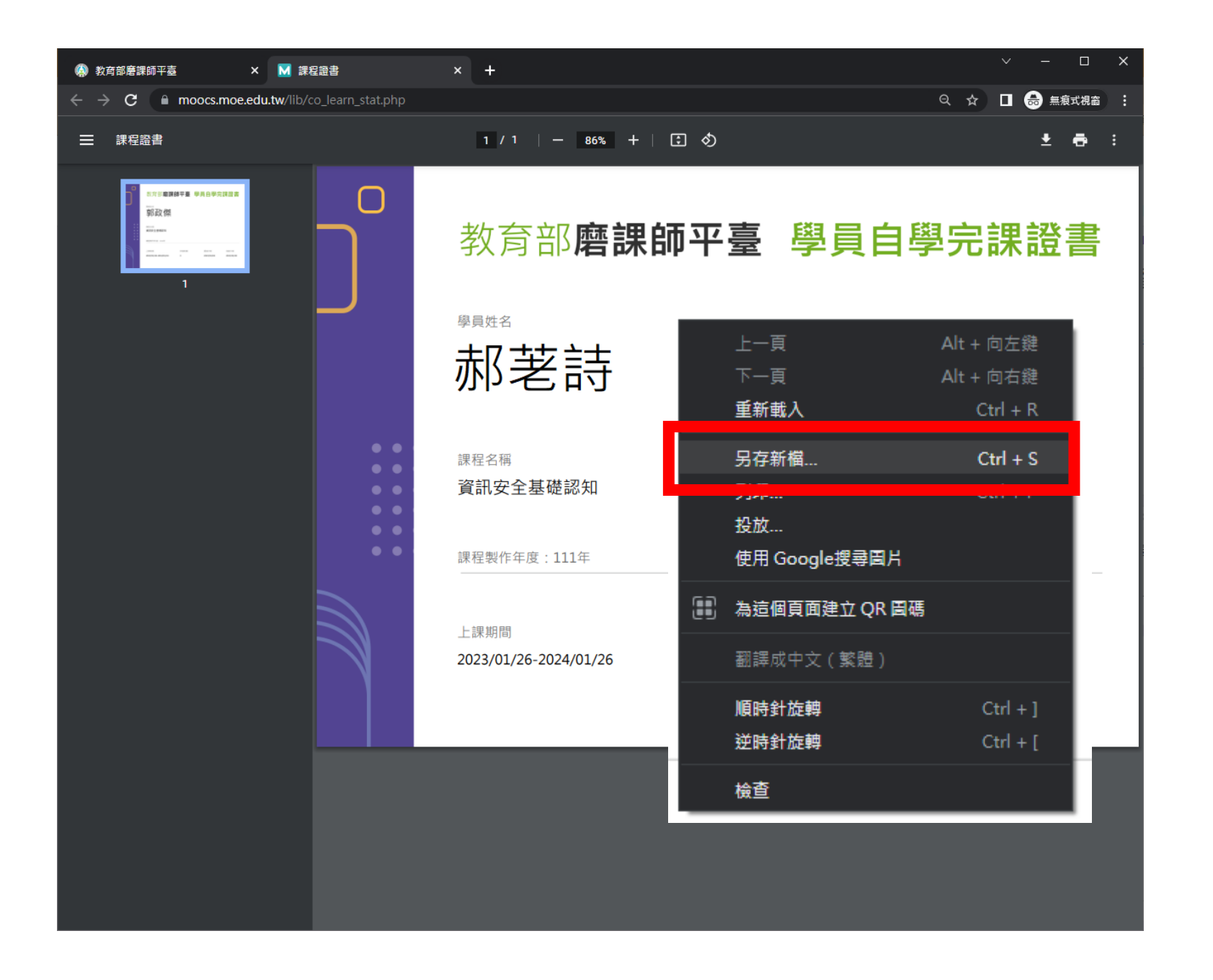

15、在PDF上點滑鼠右鍵

點【另存新檔...】

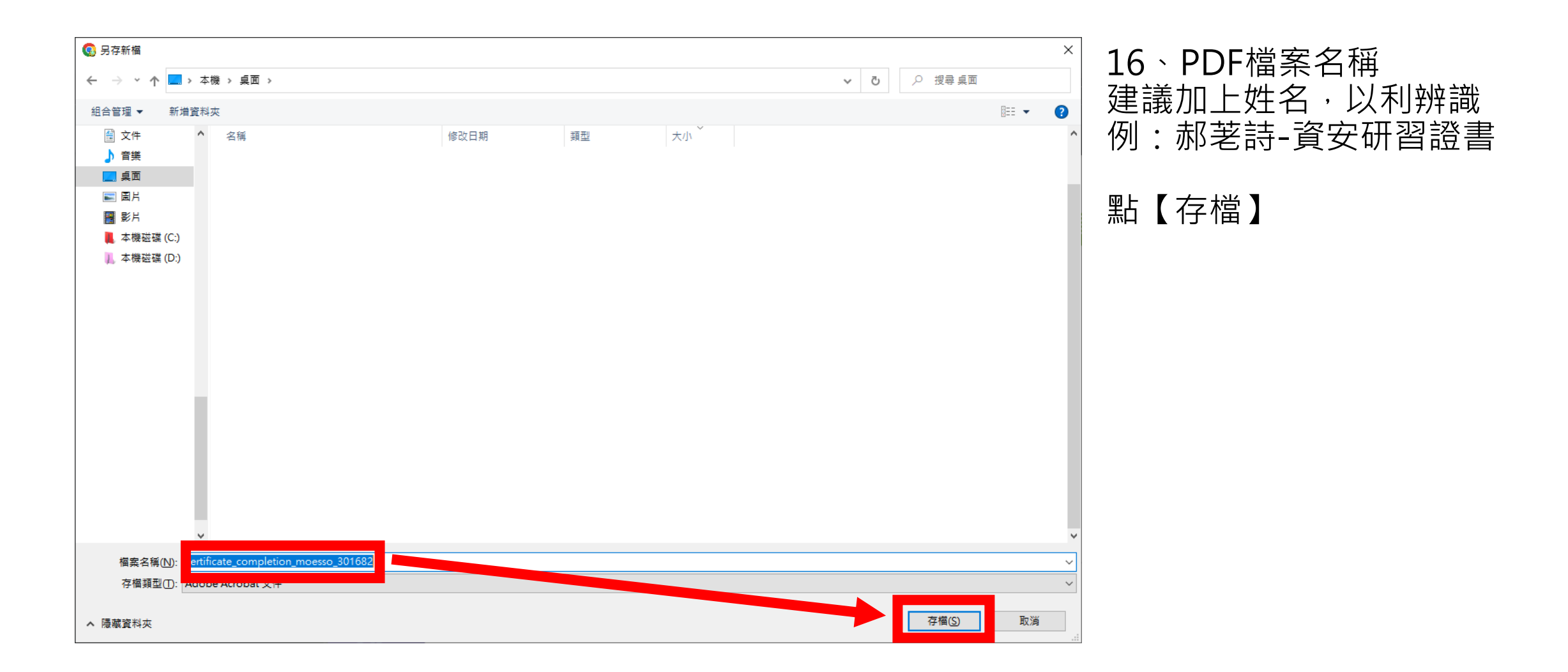

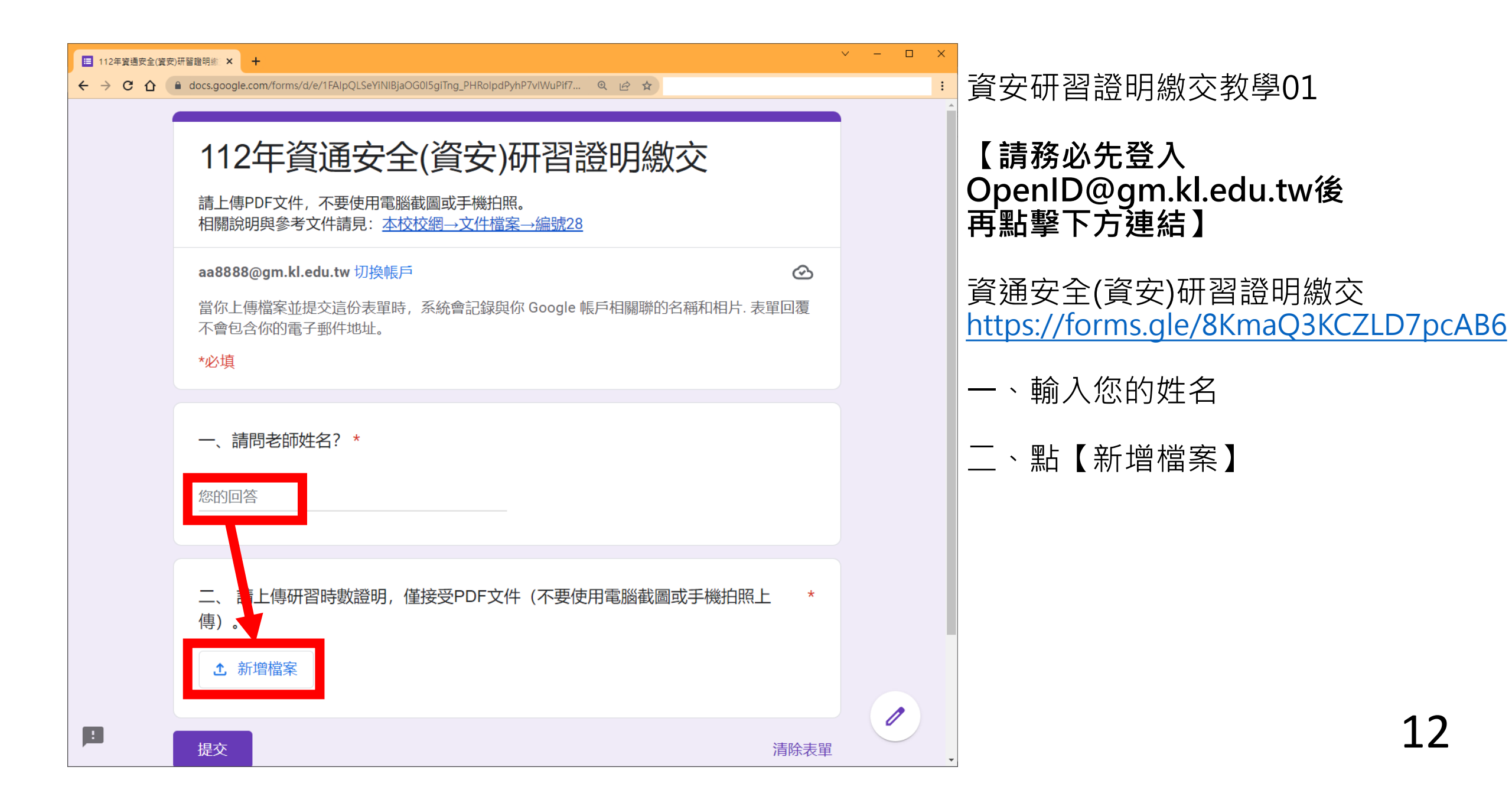

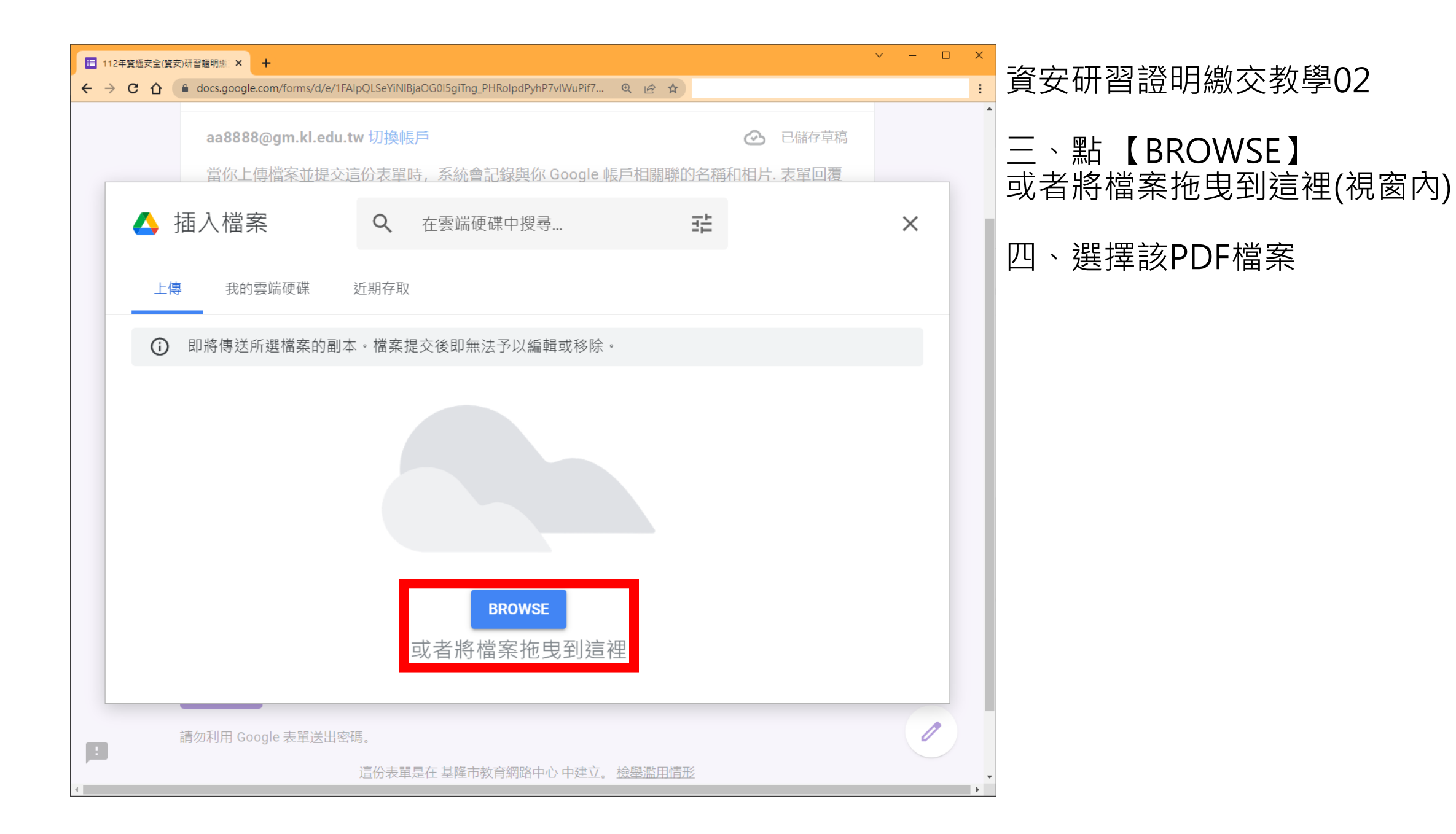

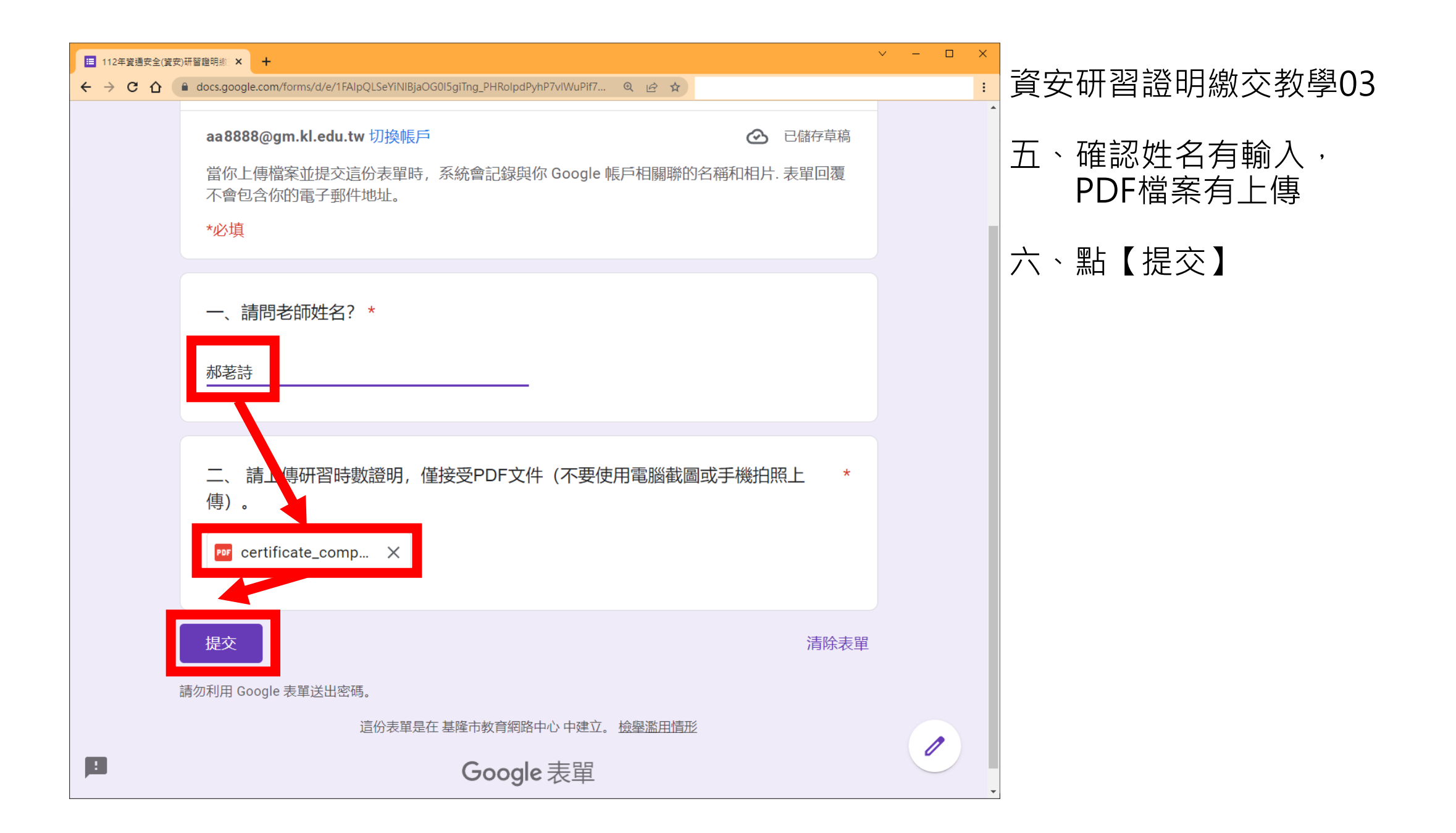

| □ 112年資通安全(資安)研習證明制 × + ← → C 合 ● docs.google.com/forms/u/0/d/e/1FAIpQLSeYINIBjaOG0I5giTng_PHRolpdPyhP7vIWuP Q 企 ☆ |                                                | 資安研習證明繳交教學04 |        |
|----------------------------------------------------------------------------------------------------|------------------------------------------------|--------------|--------|
|                                                                                                    | 112年資通安全(資安)研習證明繳交                             |              | 七、完成繳交 |
|                                                                                                    | 我們已經收到您回覆的表單。<br><u>提交其他回應</u>                 |              |        |
|                                                                                                    | 這份表單是在基隆市教育網路中心中建立。 <u>檢舉濫用情形</u><br>Google 表單 |              |        |
|                                                                                                    |                                                |              |        |
|                                                                                                    |                                                |              |        |
|                                                                                                    |                                                |              |        |
|                                                                                                    |                                                |              |        |

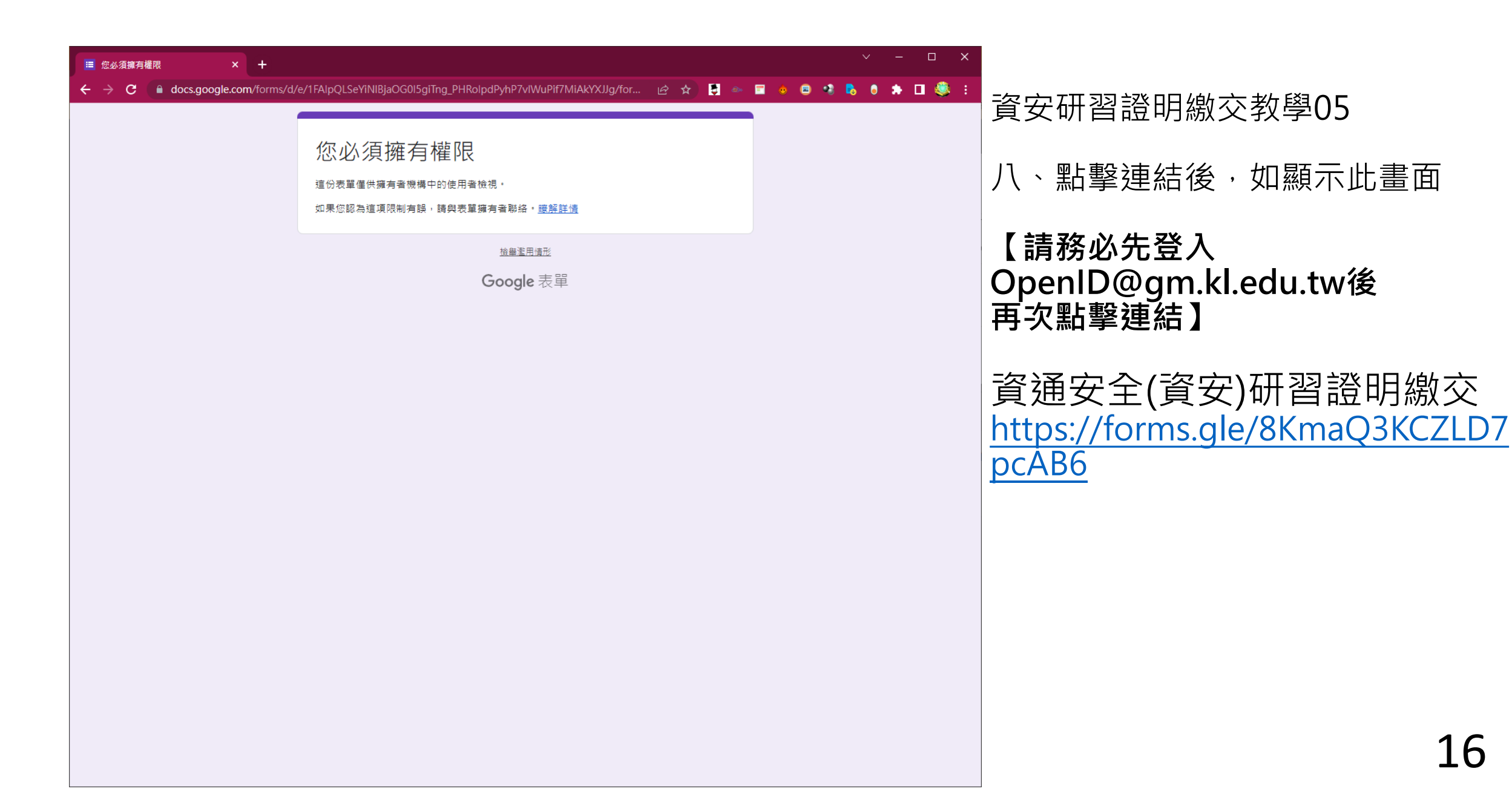

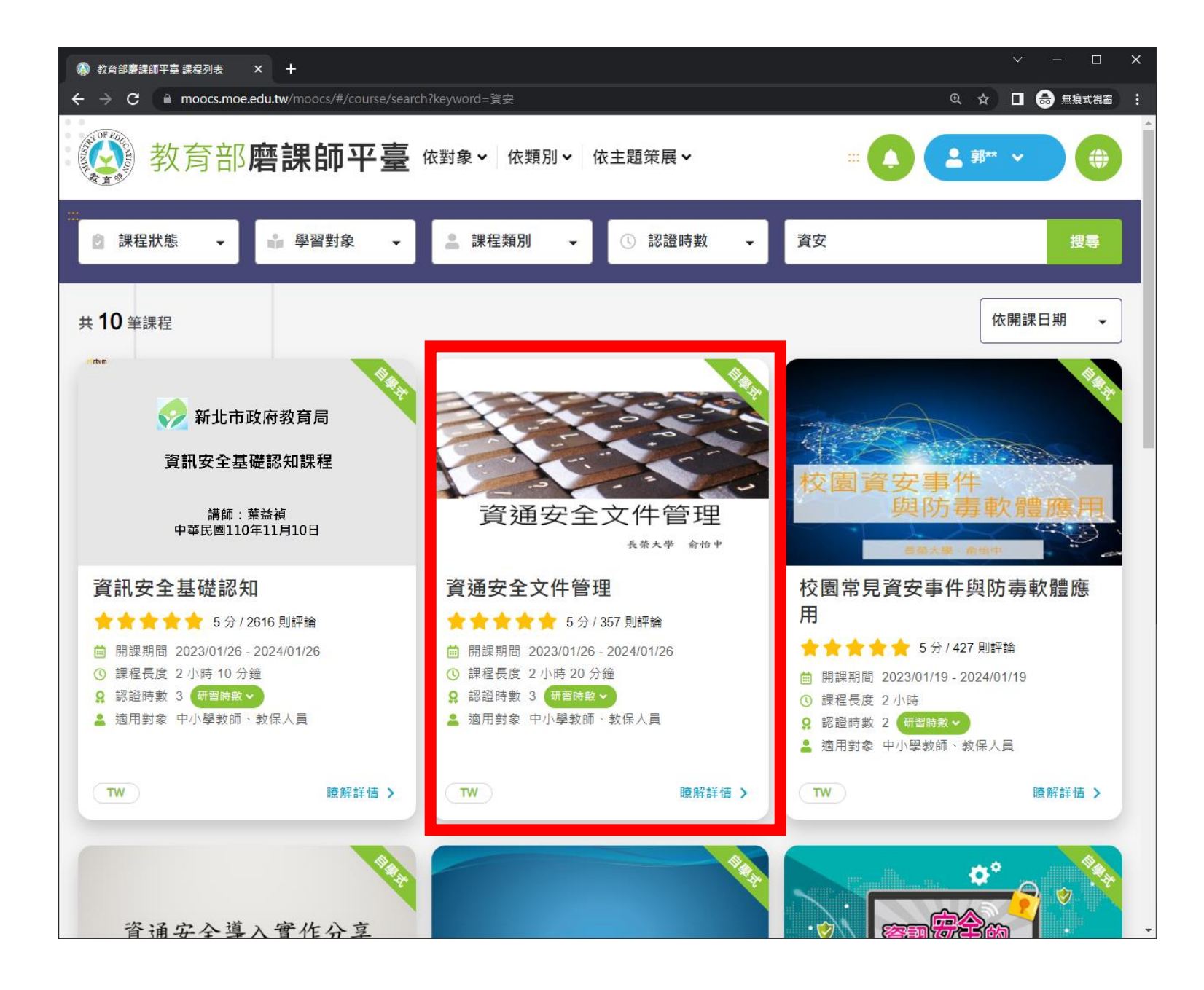

備註: 如【資訊安全基礎認知】 您已修習過, 取得時間如果不在113年內, 將無法符合規定

可改為下方研習:

資通安全文件管理(三小時) https://moocs.moe.edu.tw/ moocs/#/course/detail/100 02097

或從下方連結的研習中挑選

<u>https://moocs.moe.edu.tw/</u> <u>moocs/#/course/search?ke</u> <u>yword=資訊安全</u>

合計滿3小時以上研習亦可 17